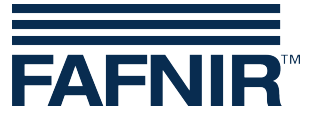

Tehnička dokumentacija

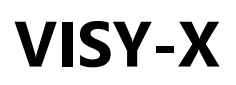

### Naknadna ugradnja VISY-Density

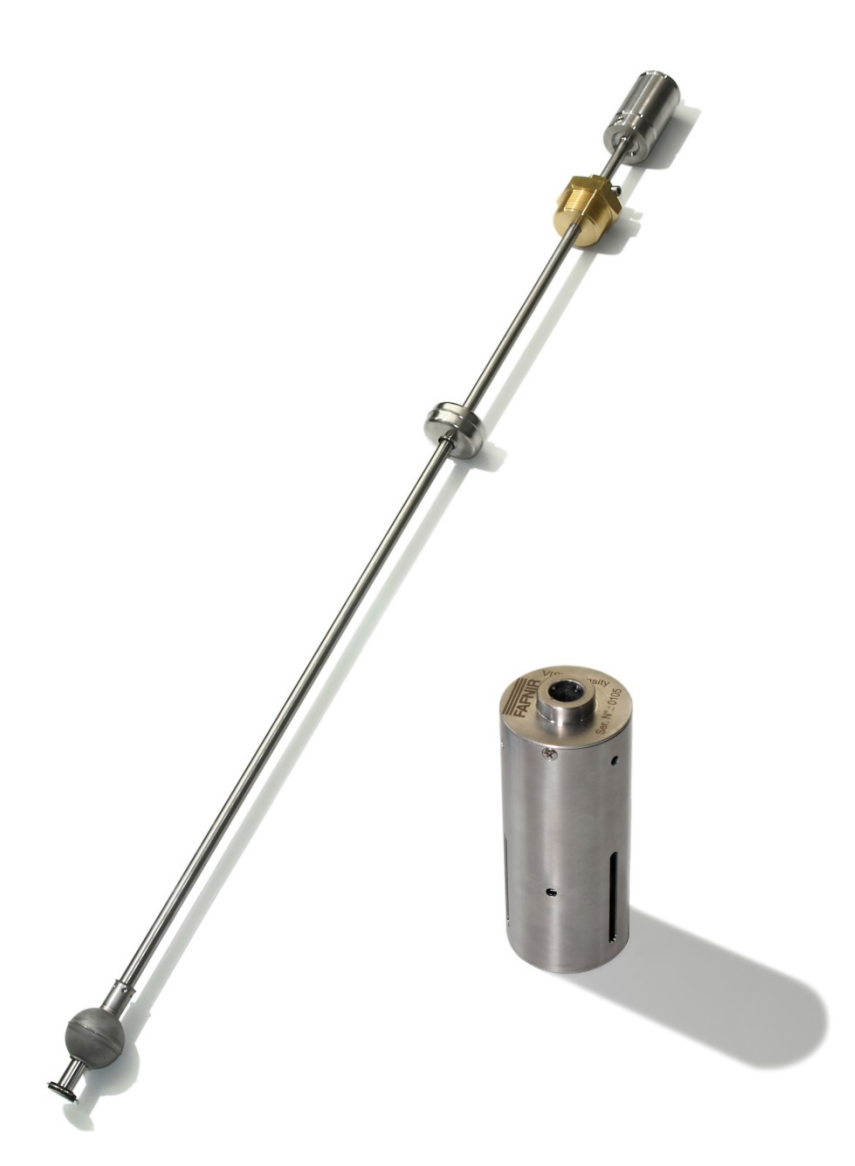

lzdanje: 2016-03 Verzija: 2 Art.br.: 350232

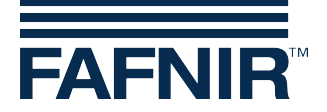

#### Kazalo

| 1   | Uvjeti                                                | 1  |
|-----|-------------------------------------------------------|----|
| 2   | Deinstalirati VISY-Stick Advanced                     | 1  |
| 3   | Sastavite VISY-Density                                | 2  |
| 4   | Postavite VISY-Density                                | 3  |
| 4.1 | Ugradnja FAFNIR USB Adapter                           | 3  |
| 4.2 | Postavke za VISY-Density                              | 5  |
| 5   | Ponovo instalirajte VISY-Stick Advanced               | 8  |
| 6   | Postavite novi alarm za "Razina proizvoda vrlo niska" | 8  |
| 7   | Privitak                                              | 8  |
| 7.1 | Ažurirajte firmware VISY-Stick Advanced               | 8  |
| 7.2 | Očitajte podatke o gustoći uz VISY-SoftView           | 9  |
| 7.3 | Očitajte podatke o gustoći s VISY-Setupom             | 11 |
| 8   | Popis prikaza                                         | 12 |

© Copyright:

Reprodukcija i prijevod dozvoljeni isključivo uz prethodnu pisanu suglasnost od strane FAFNIR GmbH FAFNIR GmbH zadržava pravo tehničkih izmjena proizvoda bez prethodne najave.

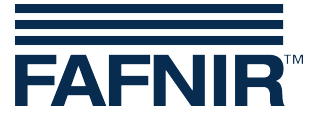

## 1 Uvjeti

Za naknadnu ugradnju VISY-Density potrebno je:

- VISY-Density (Part. Br. 908560)
- Granični prsten
- FAFNIR USB Adapter (Part. Br. 900040)
- Upravljački program za FAFNIR USB adapter
- Kalibracijski podaci za VISY-Density (dolazi s VISY-Density)
- Plastični potporni prsten (rezervni dio)
- Sigurnosni prsten (rezervni dio)
- Sigurnosni prsten kliješta
- Imbus ključ za M4 imbus vijak (2mm)
- Softver "Hyperterminal"
- Za VISY-Stick Advanced sa serijskim brojem nižim od 38200 potrebno je ažuriranje na verziju 4.05. Molimo pogledati upute u prilogu.
- Provjerite je li firmware ploče VI-4 4.06 ili viši. Za provjeru firmwarea ploče VI-4, pritisnite reset tipku (crvena tipka) na ploči VI-4 u VISY-Command. Prve tri znamenke koje se pojave na ekranu prikazuju broj trenutnog firmwarea (npr. 4-0-8). Ako je firmware ispod 4.06, molimo vas da nas kontaktirate za preuzimanje najnovije verzije.

### 2 Deinstalirati VISY-Stick Advanced

Pažljivo izvaditi VISY-Stick Advanced iz spremnika. Zapišite serijski broj i odgovarajući broj spremnika za svaki VISY-Stick Advanced kako biste bili sigurni da ćete vratiti pravi VISY-Stick Advanced u odgovarajući spremnik nakon ugradnje VISY-Density.

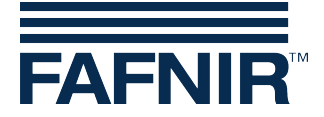

### 3 Sastavite VISY-Density

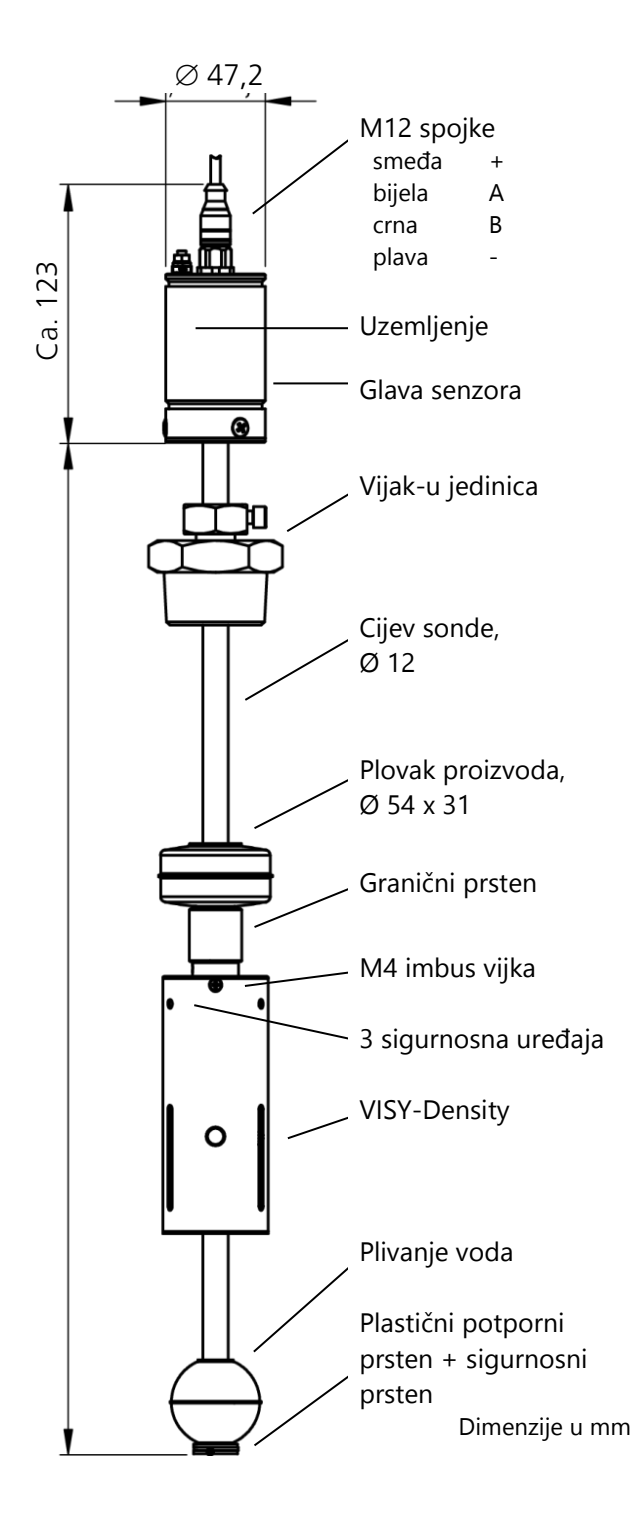

Odvojite sigurnosni prsten na kraju VISY-Stick Advanced koristeći hvataljku. Skinite sigurnosni prsten i plovak vode.

Klizeći gurnite i namjestite granični prsten i zatim VISY-Density na VISY-Stick Advanced.

Provjerite je li VISY-Density ugrađen na način da je laserski ispisana strana okrenuta prema gore/glavi senzora.

Ako je dostupan, zaglavi plutaju na sonde cijevi zz obilježavanje "top" krv u glavu senzora.

Vratite potporni i plastični potporni prsten i sigurnosni prsten.

Pritegnite oba M4 imbus vijka na VISY-Density ju koristeći imbus ključ (2mm).

Ovisno o visini na koju je VISY-Density pričvršćen, VISY-View ili VISY-SoftView će prikazati gustoću proizvoda kao gustoću na dnu spremnika (VISY-Density je postavljen na kraj VISY-Stick Advanced) ili kao gustoću (VISY-Density postavljen na visini od 200 mm).

Klizeći spustite plovak proizvoda na granični prsten. Uklonite tri sigurnosna uređaja za prijevoz na VISY-Density ju.

Prikaz 1: VISY-Stick Advanced uz VISY-Density

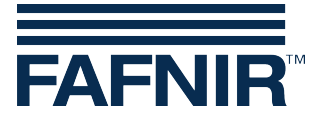

### 4 **Postavite VISY-Density**

#### 4.1 Ugradnja FAFNIR USB Adapter

Spojite FAFNIR USB Adapter na USB-Port vašeg računala ili laptopa. Otvorit će se prozor koji će vas obavijestiti da je pronađen novi hardver.

Za FAFNIR USB Adapter morate instalirati upravljački program "FAFNIR USB Adapter" i "FAFNIR USB Serijski Adapter".

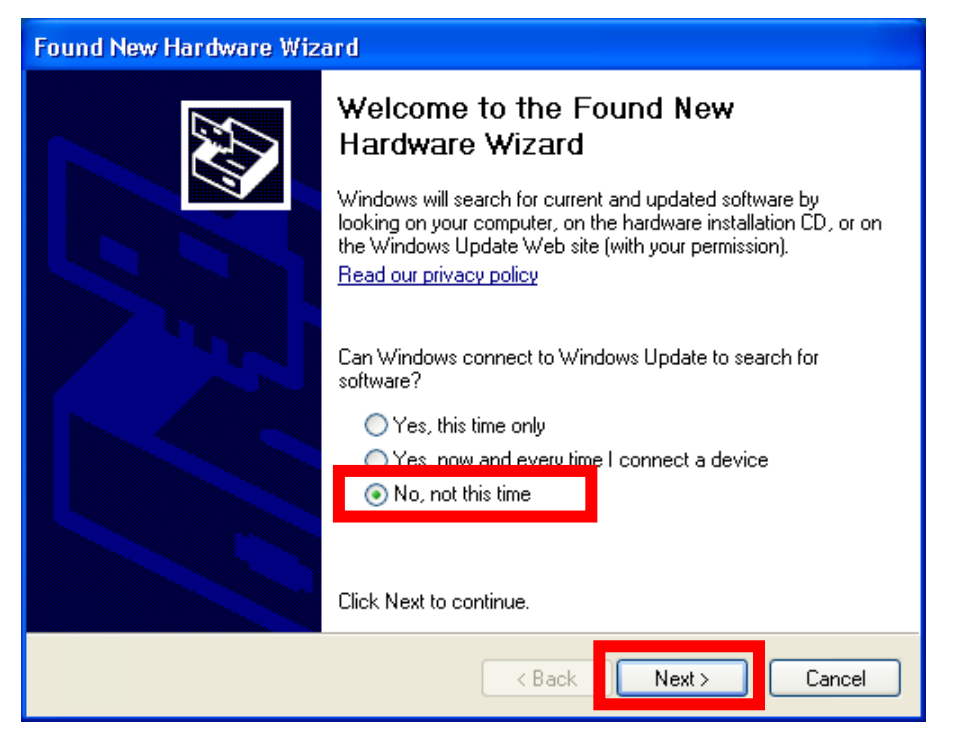

Prikaz 2: Koraci čarobnjaka za instalaciju hardvera

- Odaberite "No, not this time" (Ne, ne ovog puta)
- Kliknite na "Next>" (Dalje>)

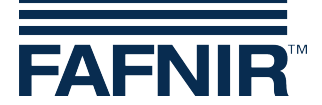

| Found New Hardware Wizard |                                                                                                    |  |  |  |
|---------------------------|----------------------------------------------------------------------------------------------------|--|--|--|
|                           | This wizard helps you install software for:<br>FAFNIR USB Adapter<br>If your hardware came with an installation CD<br>or floppy disk, insert it now. |  |  |  |
|                           | What do you want the wizard to do?                                                                                                    |  |  |  |
|                           | <ul> <li>Install the software automatically (Recommended)</li> <li>Install from a list or specific location (Advanced)</li> </ul>                    |  |  |  |
|                           | Click Next to continue.                                                                                                    |  |  |  |
|                           | <pre></pre>                                                                                                    |  |  |  |

- Odaberite "Install from a list or specific location (Advanced)" (Instaliraj s popisa ili određene lokacije (Napredno))
- Kliknite na "Next >" (Dalje>)

| Found New Hardware Wizard                                                                                                    |
|----------------------------------------------------------------------------------------------------|
| Please choose your search and installation options.                                                                                                    |
| <ul> <li>Search for the best driver in these locations.</li> <li>Use the check boxes below to limit or expand the default search, which includes local paths and removable media. The best driver found will be installed.</li> <li>Search removable media (floppul CD-BOM)</li> <li>Include this location in the search:</li> <li>E:\</li></ul> |
| Choose this option to select the device driver from a list. Windows does not guarantee that the driver you choose will be the best match for your hardware.                                                                                                    |

- Odaberite "Search for the best driver in these locations" (Pronađi najbolji upravljački program na ovim lokacijama) i odaberite lokaciju upravljačkih programa
- Kliknite na " Next>" (Dalje>)

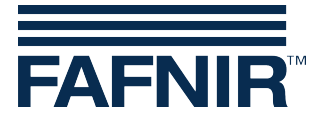

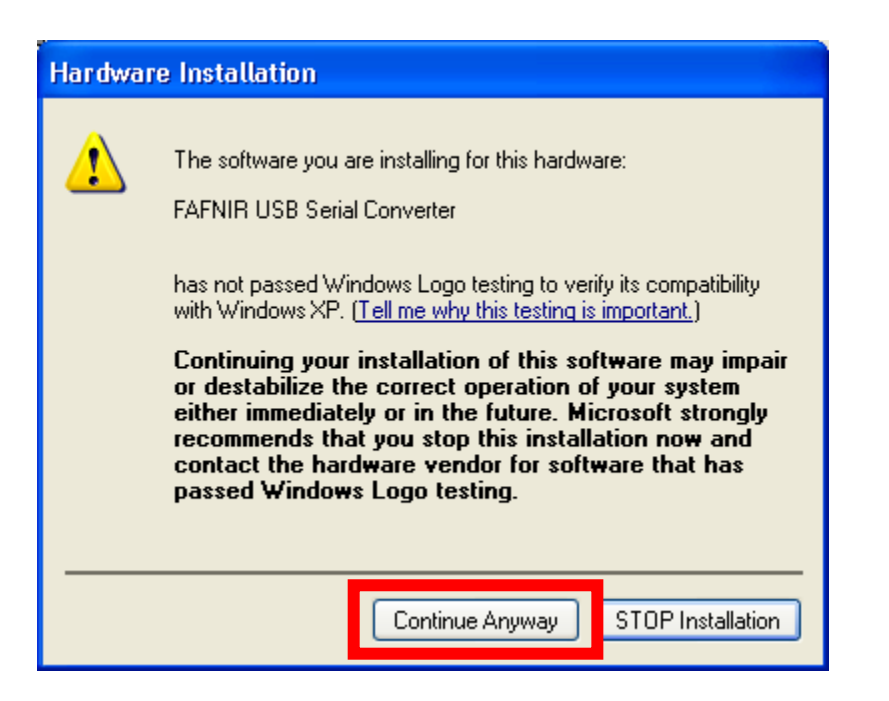

- Kliknite na "Continue Anyway" (Nastavi svejedno) te kliknite na "Finish" (Završi) kada instalacija FAFNIR USB Serijskog konvertera bude dovršena.
- Otvara se prozor koji vas pita želite li instalirati FAFNIR USB Adapter.
- Ponovite prethodne korake prije instalacije upravljačkog programa za FAFNIR USB Adapter.

#### 4.2 Postavke za VISY-Density

Kako biste postavili VISY-Density, potreban vam je terminalski program Hyperterminal. Hyperterminal možete pronaći na računalu s operativnim sustavom Windows XP pod: "Start"  $\rightarrow$  "Programs"  $\rightarrow$  "Accessories"  $\rightarrow$  "Communications"  $\rightarrow$  "HyperTerminal" ("Start"  $\rightarrow$  "Programi"  $\rightarrow$  "Dodaci"  $\rightarrow$  "Komunikacija"  $\rightarrow$  "HyperTerminal").

Ako koristite drugu verziju Windows operativnog sustava, potražite online odgovarajuću verziju Hyperterminala.

S VISY-Density dobili ste kalibracijske parametre. Prije nego nastavite, molimo vas da provjerite koji je VISY-Density modul postavljen na koji VISY-Stick Advanced.

Spojite FAFNIR USB Adapter na VISY-Stick Advanced.

Provjerite pod "Control Panel"  $\rightarrow$  "System"  $\rightarrow$  Tab "Hardware"  $\rightarrow$  "Devices" ("Upravljačka ploća"  $\rightarrow$  "Sustav"  $\rightarrow$  Tab "Hardver"  $\rightarrow$  "Uređaji") za COMPort "FAFNIR USB Adaptera".

Otvorite Hyperterminal i odaberite COMPort FAFNIR USB Adaptera. Unesite odgovarajuće ime (npr: Gustoća (Density)) pod "Opis veze" i kliknite na "OK". Unesite postavke komunikacije za COMPort 1200 bps i kliknite na "OK". Kliknite na gumb (oblik telefona) prikazan na slici niže, kako biste prekinuli vezu.

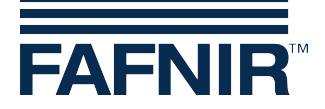

| 🗞 tset - HyperTerminal                                    |  |  |  |  |
|-----------------------------------------------------------|--|--|--|--|
| <u>File E</u> dit <u>View Call T</u> ransfer <u>H</u> elp |  |  |  |  |
| D 🚅   😰 🌋   🗅 🎦   😭                                       |  |  |  |  |
|                                                           |  |  |  |  |

- Kliknite na gumb "Disconnect" (Prekini vezu)
- Ovorite "File" → "Properties" ("Datoteka" → "Svojstva") i odaberite "Settings"

| 🗞 tset - HyperTerminal                                                                                                    |                                                                                                    |
|----------------------------------------------------------------------------------------------------|----------------------------------------------------------------------------------------------------|
| Eile Edit View Call Iransfer Help                                                                                                    |                                                                                                    |
| Eigenschaften von tset       ?         Connect Tc       Settings         Function, arrow, and ctrl keys act as       •         •       Terminal keys       •         Backspace key sends       •       @         •       Qtrl+H       Del       •         •       Qtrl+H       Del       •         •       Qtrl+H       Del       •         •       Qtrl+H       Del       •         •       Qtrl+H       Del       •         •       Qtrl+H       Del       •         •       Qtrl+H       Del       •         •       Qtrl+H       Del       •         •       Qtrl+H       Del       •         •       Qtrl+H       Del       •         •       Qtrl+H       Del       •         •       Qtrl+H       Del       •         •       Qtrl+H       Del       •       Ctrl+H, Space, Ctrl+H         Emulation: | ASCII Setup<br>ASCII Sending<br>Send line ends with line feeds<br>Send line ends with line feeds<br>Echo typed characters locally<br>Line delay: 0 milliseconds.<br>Character delay: 0 milliseconds.<br>ASCII Receiving<br>Append line feeds to incoming line ends<br>Force incoming data to 7-bit ASCII<br>Wrap lines that exceed terminal width<br>OK Cancel |

- Kliknite na "ASCII Setup" (ASCII postavke)
- Odaberite "Pošalji kraj reda s prijelomima redaka" i "Lokalno prikaži unesene znakove".
- Potvrditi oba prozora s "OK"
- Kliknite na gumb u obliku telefona "Connection" kako biste se ponovno spojili.

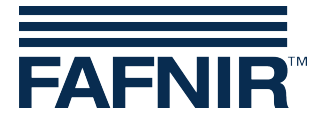

Unesite "S<sub>uuu</sub>0" (unesite četiri razmaka između S i O) te pritisnite
 <Potvrdi>. VISY-Stick Advanced će poslati serijski broj priključenog VISY-Stick Advanced ( u = razmak).

Primjer:

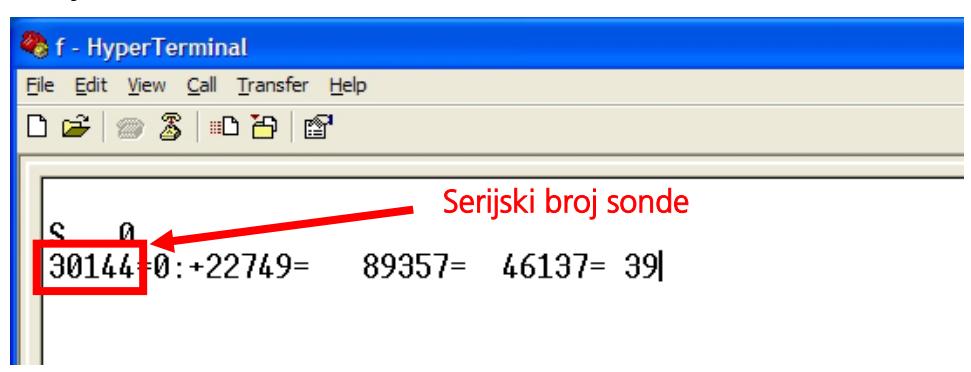

Dva su koraka potrebna za dovršetak postavki VISY-Density ja.

- (1) Unesite u Hyperterminal: RXP[Serijski br. VISY-Stick Advanced]DS
- (2) Unesite u DS Command (nalazi se u tablici koja dolazi uz VISY-Density) ugrađenog VISY-Density modula sa stražnje strane prvog dijela (vidi primjer ispod)

Pritisnite <Potvrdi> i sonda će odgovoriti sa (i.O.) Ako sonda ne odgovara, molimo provjerite jeste li izveli ispravno svaki korak.

Na primjer:

| COM3_1200 - HyperTerminal                              |                                                   |                             |  |
|--------------------------------------------------------|---------------------------------------------------|-----------------------------|--|
| He Edit View Call Iransfer Help                        |                                                   |                             |  |
| RXP30144DS1 1 112 26<br>i.0.<br>Ručno<br>unesite<br>da | 5945 19228 0 39133<br>I<br>opiranje iz<br>atoteke |                             |  |
|                                                        | Density Module #                                  | DS Command                  |  |
|                                                        | 112                                               | 1 1 112 26945 19228 0 39133 |  |
|                                                        | 117                                               | 1 1 117 25619 18174 0 62822 |  |
|                                                        | 118                                               | 1 1 118 26381 18730 0 36352 |  |
|                                                        | 119                                               | 1 1 119 26483 18843 0 30072 |  |
|                                                        | 124                                               | 1 1 124 27736 19387 0 3212  |  |
|                                                        | 125                                               | 1 1 125 26456 18288 0 41533 |  |
|                                                        | 128                                               | 1 1 126 26609 18499 0 21907 |  |
|                                                        | 127                                               | 1 1 127 25429 17518 0 5107  |  |

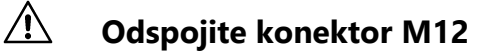

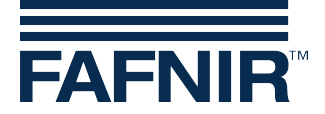

### 5 Ponovo instalirajte VISY-Stick Advanced

Prije instalacije, izvucite 3 zatvarača iz VISY-Densityja. Vratite VISY-Stick Advanced u spremnik. Provjerite je li svaki VISY-Stick Advanced u pravom spremniku.

### 6 Postavite novi alarm za "Razina proizvoda vrlo niska"

Očitajte položaj plovka proizvoda s VISY-Setupom ("Trenutne vrijednosti"  $\rightarrow$  "Razina proizvoda u mm" i "Stvarna vrijednost punjenja"). Zabilježite podatke o položaju plovka i namjestite alarm za "Razina proizvoda vrlo niska" na položaj viši od trenutnog.

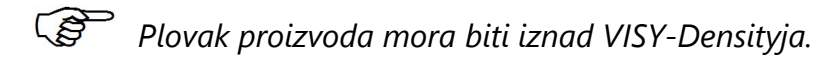

### 7 Privitak

#### 7.1 Ažurirajte firmware VISY-Stick Advanced

Molimo kontaktirajte info@fafnir.de prije ažuriranja sondi. Poslat ćemo vam trenutni firmware i potrebni softver.

Provjerite pod "Control Panel"  $\rightarrow$  "System"  $\rightarrow$  Tab "Hardware"  $\rightarrow$  "Devices" ("Upravljačka ploča"  $\rightarrow$  "Sustav"  $\rightarrow$  Tab "Hardver"  $\rightarrow$  "Uređaji") za COMPort "FAFNIR USB Adapter".

Otvorite program HexLoad. Kliknite na "Opcije"  $\rightarrow$  "Projekt..." i odaberite "Baudrate 57600" te COMPort FAFNIR USB Adapter. Kliknite na "Datoteka"  $\rightarrow$  "Otvori" i odaberite trenutni VISY-Stick Advanced firmware koji ste dobili od nas. Spojite FAFNIR USB Adapter s VISY-Stick Advanced. Odaberite "Target"  $\rightarrow$  "Auto" i HexLoad će započeti ažuriranje firmwarea.

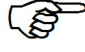

Ako Hexload ne prikazuje ništa pod "Target", odspojite i ponovno spojite konektor M12.

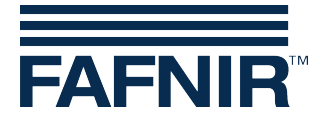

#### 7.2 Očitajte podatke o gustoći uz VISY-SoftView

VISY-SoftView je softver koji se pokreće na našem VISY-View Touchu ili na VISY-Command GUI. VISY-SoftView prikazuje podatke o gustoći zajedno s ostalim informacijama o spremniku. VISY-SoftView prikazuje gustoću proizvoda ili gustoću na dnu spremnika ovisno o položaju na VISY-Stick Advancedu na koji je ugrađen VISY-Density.

Kako biste pregledali gustoću uz VISY-SoftView, funkciju valja aktivirati. Za aktiviranje idite na "Funkcije sustava" → "Podešavanje". Unesite lozinku "22765". Odaberite tipku "Opc. sustava" i zatim "Gustoća (Density)".

Pritisnite tipku "vrijednosti gustoće vidljive" i pohranite. VISY-SoftView će vam potom dojaviti: "Trenutno: Vrijednosti gustoće su vidljive" (vidi niže).

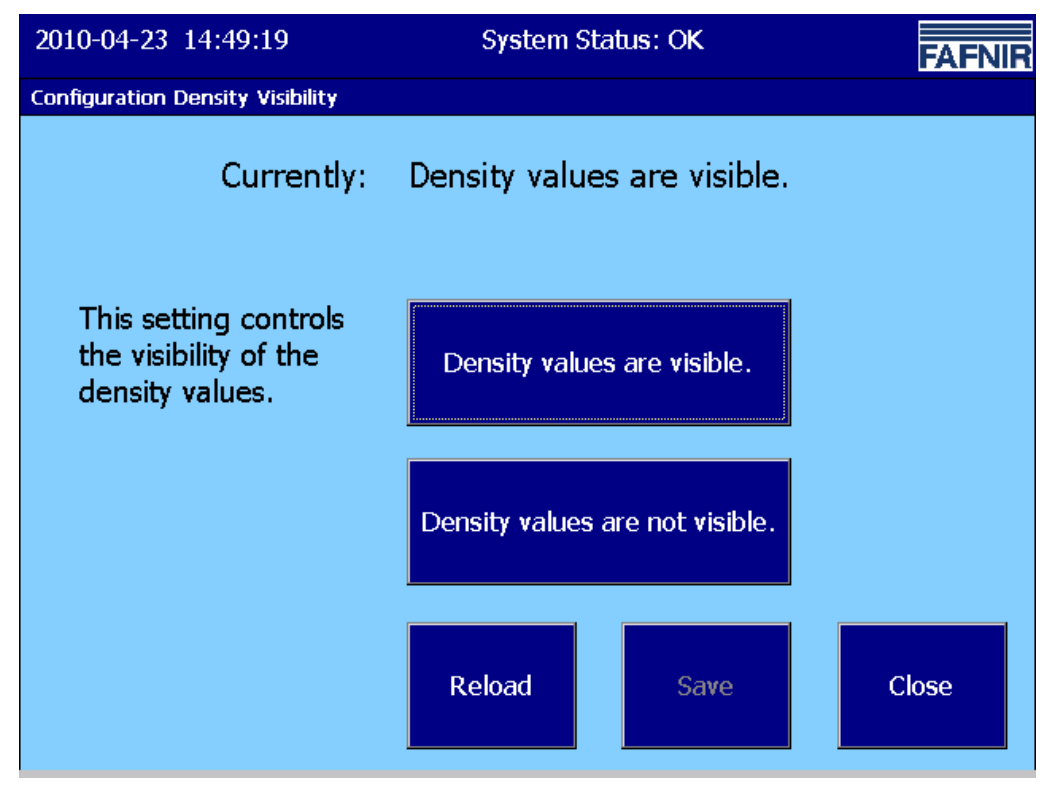

Prikaz 3: Podešavanje vidljivosti gustoće

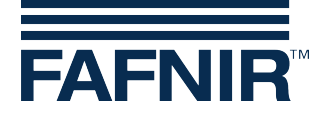

Kako biste prikazali gustoću pojedinog spremnika, kliknite na željeni spremnik i otvorit će se sljedeći prozor:

| 2010-06-08 09:30:58 System |                               |                    | Status: OK            |                   | FAFNIR               |  |
|----------------------------|-------------------------------|--------------------|-----------------------|-------------------|----------------------|--|
| Tank Details               |                               |                    |                       |                   |                      |  |
| <u>1: Benzin</u>           | 1: Benzin Tank Config values: |                    |                       | ALARMS            |                      |  |
|                            | Nominal vol                   | Nominal volume:    |                       |                   |                      |  |
|                            | Capacity:                     |                    | 9700 L                |                   |                      |  |
|                            | Savety volu                   | ime:               | 300 L                 |                   |                      |  |
|                            | Product:                      |                    | Benzin                |                   |                      |  |
|                            | Comp. Ten                     | Comp. Temperature: |                       |                   |                      |  |
| Measurement values:        | Measurement values:           |                    |                       |                   |                      |  |
| Volume: 7                  | 7571.1 Litres                 |                    |                       |                   |                      |  |
| Volume TC: 7               | 7600.7 Litres                 |                    | Ľ                     |                   |                      |  |
| Ullage: 2128.9 Litres      |                               |                    | Age of Data: 00:00:39 |                   |                      |  |
| Temperature:               | 11.8 °C                       | RF                 | Field streng          | ith: Labe Labe La | be <mark>Labe</mark> |  |
| Water level:               | 0.0 mm                        |                    | RE Batte              | ry: Labe Labe La  | he Labe              |  |
| Density:                   | - g/L                         |                    | Ducco                 |                   |                      |  |
| Density TC:                | - g/L                         | _                  |                       |                   |                      |  |
| Sump density:              | 876.5 a/l                     |                    | 1                     |                   | Close                |  |
| Sump density TC:           | 873.1 g/L                     |                    | ▼ <u> </u>            |                   | Ciose                |  |

Prikaz 4: Podaci o spremniku

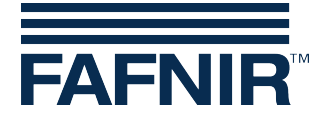

#### 7.3 Očitajte podatke o gustoći s VISY-Setupom.

Otvorite VISY-Setup i spojite se uz VISY-Command koristeći odgovarajući COMPort. Idite na "Trenutne vrijednosti" i idite prema dolje. Pronaći ćete "Gustoća (Density) proizvoda" i "Gustoća (Density) na dnu". Ovisno o položaju VISY-Densityja, prikazat će se podaci na jednome od dvaju polja.

| VISY-Setup                       |                                                                     |   |
|----------------------------------|---------------------------------------------------------------------|---|
|                                  | Current Values                                                      |   |
| Current <u>V</u> alues (F1)      | Probe Terminal No. : 1 🛉                                            |   |
| دی<br>Control <u>U</u> nit (F2)  | VISY-Stick                                                          |   |
| 🛱<br>Date and Ti <u>m</u> e (F3) | Probe Status<br>Statuscode :                                        |   |
| Probes (F4)                      | 93     Probe not configured       Battery :     RF Field Strength : |   |
| IIII<br>I ank tables (F5)        | Product Density Position : 0 mm                                     | • |
| Input (F6)                       | Density: 0,0 g/L                                                    |   |
|                                  | Temperature at Density Meter : 0,0 °C                               |   |
| Output (F7)                      | Density Alarm : No Alarm                                            |   |
| Output-Events (F8)               | Position : 0 mm                                                     |   |
| Save and Load (F9)               | Density : 0,0 g/L                                                   | • |
| About VISY-Setup                 | Accept Discard Close                                                |   |

Prikaz 5: Vrijednosti VISY-Density

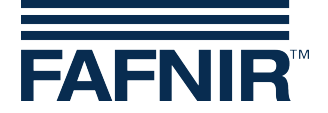

# 8 Popis prikaza

| Prikaz 1: VISY-Stick Advanced uz VISY-Density       | 2  |
|-----------------------------------------------------|----|
| Prikaz 2: Koraci čarobnjaka za instalaciju hardvera | 3  |
| Prikaz 3: Podešavanje vidljivosti gustoće           | 9  |
| Prikaz 4: Podaci o spremniku                        | 10 |
| Prikaz 5: Vrijednosti VISY-Density                  | 11 |

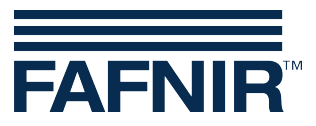

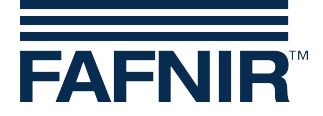

FAFNIR GmbH Bahrenfelder Str. 19 22765 Hamburg, Njemačka Tel.: +49/40/39 82 07–0 Fax: +49/40/390 63 39 E-Mail: info@fafnir.com Web: www.fafnir.com